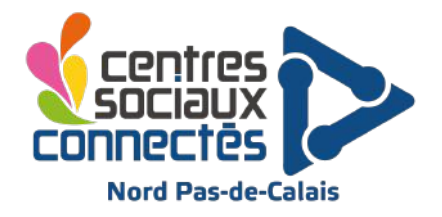

# Débuter avec RaspiSMS et importer son fichier adhérent

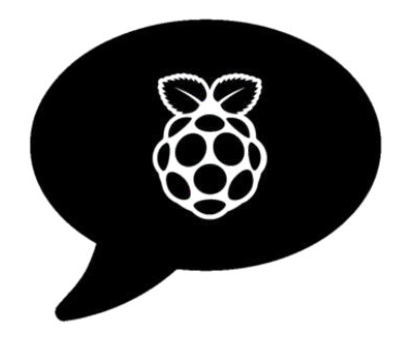

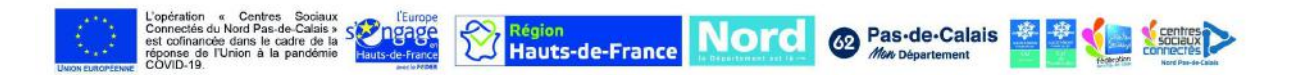

### Débuter avec RaspiSMS

Pour tester RaspiSMS il vous suffit de vous rendre sur la page de connexion de l'application en ligne et de vous connecter avec les identifiants ci-dessous.

#### Identifiants du compte test :

Identifiant : demo@raspisms.fr Mot de passe : demo

| C # appraspions | s.fr/dashboard/                                                                              |                     |                      |                         |                                        |                          |                                                                                                    | e 🛊 🖬            |
|-----------------|----------------------------------------------------------------------------------------------|---------------------|----------------------|-------------------------|----------------------------------------|--------------------------|----------------------------------------------------------------------------------------------------|------------------|
| ISMS            |                                                                                              |                     |                      |                         |                                        |                          |                                                                                                    | 👗 demo@raspism   |
| nboard          |                                                                                              |                     |                      |                         |                                        |                          |                                                                                                    |                  |
|                 | Dashboard stat                                                                               | istiques d'utilisat | ion                  |                         |                                        |                          |                                                                                                    |                  |
|                 | db Dashboard                                                                                 |                     |                      |                         |                                        |                          |                                                                                                    |                  |
|                 |                                                                                              |                     |                      |                         | 0.0                                    |                          | and the second second se |                  |
|                 | 8                                                                                            | 2<br>Contacts       |                      | (                       |                                        | O SAR second             | I)                                                                                                    | (<br>345 pm)     |
|                 | Vor yos confacts                                                                             | 0                   | Voir les groupes     |                         | Vor in SMS programm                    | - 0                      | Vor les SMS non lus                                                                                                    |                  |
|                 |                                                                                              | 5521                |                      |                         |                                        |                          | Contraction of                                                                                                    |                  |
|                 | Activité de la semaine :<br>Satis envoyée (moyenne - 0.1 pe<br>DMS reçus (novenne - 106 per) | ant)<br>Tool?       |                      |                         |                                        |                          |                                                                                                    |                  |
|                 | 1                                                                                            |                     |                      |                         |                                        |                          |                                                                                                    | 1                |
|                 |                                                                                              |                     |                      |                         |                                        |                          |                                                                                                    |                  |
|                 | 225                                                                                          |                     |                      |                         |                                        |                          |                                                                                                    |                  |
|                 | 15                                                                                           |                     |                      |                         |                                        |                          |                                                                                                    |                  |
|                 |                                                                                              |                     |                      |                         |                                        |                          |                                                                                                    |                  |
|                 | 8.75                                                                                         |                     |                      |                         |                                        |                          |                                                                                                    |                  |
|                 | 0 0 0 0 0 0 0 0 0 0 0 0 0 0 0 0 0 0 0 0                                                      |                     | -111                 | -111                    | ······································ |                          | -1111                                                                                                    |                  |
|                 | 2023-06-03 2022-0                                                                            | s 04 2022-06-06 2   | 122-08-08 2022-06-10 | 3 2022-06-12 2022-06-14 | 2022-06-16 2022-06-18                  | 2022-06-20 2022-06-22 20 | 22.08.24 2022.08.26 2022.0                                                                                                    | 05-21 2022-06-30 |
|                 | Contraction of the                                                                           |                     |                      | -<br>Transmission       |                                        |                          |                                                                                                    |                  |

Si vous le souhaitez, vous pouvez installer RaspiSMS sur votre hébergement ou demander à l'éditeur la création d'un compte suivez ce lien : <u>https://raspisms.fr/register/plan/raspisms-standard/</u>

### Débutez en important une liste de contact

| RéspiSMS              |                                        |                   |                          |                                       |                             |                            |                        |                  | semo@raspionis fr. + |
|-----------------------|----------------------------------------|-------------------|--------------------------|---------------------------------------|-----------------------------|----------------------------|------------------------|------------------|----------------------|
| 🏟 Dashboard           |                                        |                   |                          |                                       | 2                           |                            |                        |                  |                      |
| 🗣 Decusions           | Dashboard co                           | ontacts           |                          |                                       | a importer une teste de con | аста 🕹 Спропетал наса и    | es contacto 🔒 Exeption | n une hase dynar | naun de contecto     |
| ■ 945 -               | @ Dashboard / & Cowarts                |                   |                          |                                       |                             |                            |                        |                  |                      |
| # Repertore +         | ▲ Liste des contacts                   |                   |                          |                                       |                             |                            |                        |                  |                      |
| Centacts              | Afficher 25 w elements                 |                   |                          |                                       |                             |                            | Beche                  | cher:            |                      |
| 🗑 Groupes             | Non                                    | 11 Member         |                          | Bate de ardation                      |                             | Permise modification       |                        |                  | w let                |
| Groupes Conditionnels | Jane Doer                              | +33 6 00 00 00 02 |                          | 2022-07-01 15:30.01                   |                             | Dermere moonication        |                        |                  |                      |
| 🖹 togi 🖛              | John Doe                               | -22 6 00 00 00 01 |                          | 2022-07-01 15:50:01                   |                             |                            |                        |                  | 0                    |
| 🖋 Webhooks            | Affichage de l'élément 1 à 2 sa        | 2 éléments        |                          |                                       |                             |                            |                        | Précédent        | 1 SUNAR              |
|                       | <ul> <li>Agoutes un confait</li> </ul> |                   |                          |                                       |                             | Action pour la séléction . | d Envoyer un message   | @ Modifier       | )<br>a Supprimer     |
| 8                     |                                        |                   | Coperages 2014-2022 - Ha | RéspiSMS                              | 1999-1990 (MAL NI)          |                            |                        |                  |                      |
|                       |                                        |                   | RespGMS est              | daparité en acia lebergenent, na mini |                             |                            |                        |                  |                      |
|                       |                                        |                   |                          |                                       |                             |                            |                        |                  |                      |
|                       |                                        |                   |                          |                                       |                             |                            |                        |                  |                      |
|                       |                                        |                   |                          |                                       |                             |                            |                        |                  |                      |

Dans votre structure vous avez certainement un fichier Excel avec les noms de vos adhérents ou de vos bénéficiaires ainsi que leur numéro de téléphone.

Pour pouvoir l'importer directement dans RaspiSMS il va falloir la formater suivant le modèle Excel mis à votre disposition ici :

https://drive.google.com/drive/folders/1A5q0IEzLn9KQK8CDGDWJckqf6BxhHNqy

## /!\ <u>ATTENTION</u> : Pour réaliser ce tutoriel veillez bien à télécharger le fichier .xslx en local puis à l'ouvrir avec le logiciel Excel installé sur votre ordinateur.

- 1. Copiez/collez les prénoms de vos adhérents dans la colonne A « Prénom »
- 2. Copiez/collez les noms de vos adhérents dans la colonne A « Nom »
- 3. Vous constaterez que la colonne C a concaténé les colonnes A et B
- Copiez/collez le contenu de la colonne C dans la colonne F en utilisant le "Collage spécial/Coller la valeur".
- 5. Copiez/collez les numéros de téléphone dans la colonne D
- Copiez/collez les numéros de téléphone de la colonne E à la colonne G en utilisant le "Collage spécial/Coller la valeur".
   Ou cliquez sur le panneau (Ctrl) à droite de la sélection et sélectionnez "Collez des valeurs"/"Valeurs"
- 7. Un panneau jaune apparait en haut à gauche de la selection : 🐠
- 8. Cliquez dessus et sélectionnez « Convertir en nombre »
- 9. Sélectionnez la colonne / puis clique droit / Format de cellule / Personnalisée (en bas à gauche de la fenêtre)
- 10. Remplacez le type "Standard" par "+33#" "##" "##" "##" " ##" et appuyer sur Entrée
- Ensuite renseigner les activités dans lesquelles sont inscrites vos adhérents à la manière de l'exemple déjà créé. Vous pouvez renseigner autant d'activités dans autant de colonne que nécessaire. Ces colonnes vous serviront à définir des groupes de contact dans la suite de ce tutoriel.

- 12. Faites "Enregistrer" puis faites "Enregistrer sous" pour créer une version importable.
- 13. Supprimez les colonnes de A à E
- 14. Enregistrez de nouveau ce fichier Excel qui est bientôt prêt !
- 15. Importez le sur le site convertio.co afin de le convertir en .csv
- 16. Téléchargez le fichier .csv et importez le dans Raspi SMS, onglet "Contact/Importez une liste de contact" en haut à gauche
- 17. Rendez-vous dans l'onglet "Groupes conditionnels" puis cliquez sur "Ajoutez un groupe conditionnel"
- Par exemple, pour la première colonne d'activité "danse" renseignez le nom du groupe "Danse" et la condition "Contact.Danse == "x""
- 19. Les contacts sont maintenant ajoutés à votre nouveau groupe.

## /!\ <u>ATTENTION</u> : respecter la casse des caractères, par exemple si il y a une majuscule, ajouter une majuscule.

| - 🔿 🗇 http:                                                                                                 | s//app.raspiems.fr/conditional_group/add/                                                                                                    | A          | 10       | ٥           | G            | t= @                             | 8                 |    |
|----------------------------------------------------------------------------------------------------|----------------------------------------------------------------------------------------------------|------------|----------|-------------|--------------|----------------------------------|-------------------|----|
| spiSMS                                                                                                    |                                                                                                    |            |          | alegra      | nd.npdc      | @centres-s                       | claux.co          | əm |
|                                                                                                    |                                                                                                    |            |          |             |              |                                  |                   |    |
|                                                                                                    | Nouveau groupe conditionnel                                                                                                    |            |          |             |              |                                  |                   |    |
|                                                                                                    | Bashboard ↓      Groupes Conditionnels ↓      + Nouveau                                                                                                    |            |          |             |              |                                  |                   |    |
|                                                                                                    | Ainst d'un aroune conditionnel                                                                                                    |            |          |             |              |                                  |                   |    |
| Contacts                                                                                                    | W Apoli o un groupe conditionnel                                                                                                    |            |          |             |              |                                  |                   |    |
| 👹 Groupes                                                                                                   | Monta group consistente                                                                                                    |            |          |             |              |                                  |                   |    |
| Groupes Condition                                                                                           | Condition                                                                                                    |            |          |             |              |                                  |                   |    |
| Groupes Condition       ogs     •       Vebhooks                                                            | nets Condition Las conditions your permettent de définir dynamiquement les contacts qui appartiennent au groupe en utilisant leurs données additionnetles. Pour plus d'informations con conditionnet. Vous provez prévioualiser les contacts qui ferant part du groupe en cliquest sur le bouton "Prévisualiser les centacts". austicut Drumes nu le l                                                                                                    | onsuñez i  | a docum  | entation re | lative à l'u | tilisation des :                 | youpes            |    |
| ● Groupes Condition<br>.ogs ▼<br>Nabhooks<br>féléphones                                                     | Condition         Les conditions vous permettent de défoir dynamiquement les contacts qui appartiennent au groupe en utilisant leurs données additionnelles. Pour plus d'informations con conditionnelle.         Vous pouvez prévioualiser les contacts qui ferent part du groupe en cliquant sur le bouton "Prévisualiser les contacts"         conditact. Danse == "x*                                                                                                    | onsuñez i  | a docume | entation re | lative à l'i | hisation des                     | voupes            |    |
| <ul> <li>Groupes Condition</li> <li>ogs +</li> <li>Vebhooks</li> <li>eléphones</li> <li>kéglages</li> </ul> | Condition         Les conditions vous permettent de définir dynamiquement les contacts qui appartiennent au groupe en utilisant leurs données additionnelles. Pour plus d'informations con conditionnelles         Vous pouvez préviousèser les contacts qui ferent parti du groupe en cliquent sur le bouton "Prévioualiser les contacts"         contact. Danse == "%"                                                                                                    | onsulez i  | a docume | entation re | lative à l'u | Nisation des ;<br>ualiser les c  | youpes<br>ontacts |    |
| Groupes Condition      ogs                                                                                  | Condition         Las conditions vois permettent de définir dynamiquement les contacts qui appartiennent au groupe en utilisant leurs données additionnetles. Pour plus d'informations con continennet.         Vois pouvez préviouaiter les contacts qui ferant part du groupe en cliquent sur le bouton "Prévisualiser les contacts".         contact.Danse == "x"         Annuler       Enregistrer le groupe                                                                                              | onsulez i  | a docume | entation re | lative à l'i | Nisation des<br>Jaliser les o    | youpes<br>ontacts |    |
| Groupes Condition      Ogs        Vebhooks      eléphones  Reglages                                         | Condition         Les conditions your permettent de définir dynamiquement les contacts qui appartiennent au groupe en utilisant leurs données additionnetles. Pour plus d'informations concontinnets.         Vous pouvez prévioualiser les contacts qui ferent part du groupe en cliquent sur le bouton "Prévisualiser les contacts".         conditions == "x*         Annuler       Enregistrer le groupe                                                                                                  | onsultez i | a docume | entation re | lative à n   | Alisation des :<br>Jaliser les c | voupes            |    |
| Groupes Condition                                                                                           | Condition         Las conditions your permettent de définir dynamiquement les contacts qui appartiennent au groupe en utilisant leurs données additionneties. Pour plus d'informations con conditionnet.         Vous pouvez prévlauitiser les contacts qui forant part du groupe en cliquant sur le boutin "Prévlauitiser les contacts".         conditionelle         conditionelle         d'unider         Enregistrer le groupe         meet google.com partage votre écrait.         Arrêter le partage | onsultez a | a docume | entation re | Previsi      | Misation des ,<br>Jaliser les o  | poupes            |    |

20. Vous pouvez maintenant envoyer les sms selon les groupes conditionnels définis

| C D https://d | app.raspisms.fr/scheduled/add/ A <sup>h</sup> G                                                                                                    | 0 0 1 C @ (                  |
|---------------|----------------------------------------------------------------------------------------------------|------------------------------|
| piSMS         |                                                                                                    | alegrand.npdc@centres-sociau |
| ishboard      | Ajouter un média au SMS                                                                                                    |                              |
|               | L'ajout d'un média nécessite un téléphone supportant l'envoi de MMS. Pour plus d'information, consultez la documentation sur l'Utilisation des MMS. |                              |
|               | Choisir des fichiers Aucun fichier nété sélectionné                                                                                                 |                              |
| Nousiesu SMS  | Date d'envoi du SMS                                                                                                    |                              |
| CHIO annuale  | 2022-07-20 14:11                                                                                                    |                              |
| , SMS envoyes | Numérne cibles                                                                                                    |                              |
| sMS reçus     | Numero do voltes                                                                                                    |                              |
| SMS non lus   | Valeur de la donnée Valeur de la donnée                                                                                                    |                              |
|               |                                                                                                    |                              |
|               | 0                                                                                                    |                              |
| ebhooks       | Contacts clibles                                                                                                    |                              |
| léphones      | Type or click here                                                                                                    |                              |
| kalades       | Groupes cibles                                                                                                    |                              |
|               | Type or click here                                                                                                    |                              |
|               | Groupes conditionnels cibles                                                                                                    |                              |
|               | Danie =                                                                                                    |                              |

#### /!\ <u>ATTENTION</u> : Pensez à vérifier la limite d'envois mensuels de votre opérateur. et l'envoi de 30 SMS sur une période de 30 minutes selon le constructeur et le modèle du téléphone cette limite peut varier .

https://documentation.raspisms.fr/users/guides/starting\_with\_raspisms\_relay.html

se référer au paragraphe 7 pour augmenter cette limite d'envoi.

La longueur d'un SMS est 160 caractères. Si vous la dépassez ce n'est plus 1 mais 2 SMS que vous envoyez simultanément.